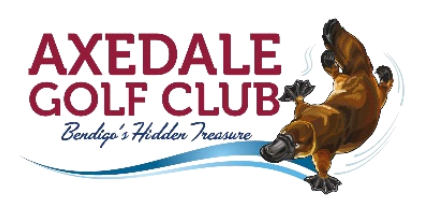

## Hints For Using The Micropower TEE BOOKINGS and SimpleGolf Scoring

#### **Tee Bookings Login Instructions:**

- **Member Number:** Enter your Axedale member number exactly as you have been doing. Zeros padded on the left are optional. eg. 123, 0123, 00123 are all valid for member ID number 123.
- **Password:** ddmm of your birthday. eg. enter 0407 for 4th July. (*Note that MSL's password is quite separate to the password you have on Axedale's web site.*)
- If your birthdate on file is incorrect you will not be able to login. Try Forgot Password and the micropower system will send you a code via email to enable you to change your password.
- If your email is also incorrect then text or ring Brian on 0419598776 to reset your password.

#### **TEE BOOKINGS:**

- The **TEE BOOKINGS** link in the top menu always takes you back to the competition calendar.
- Simply click on a date to open the bookings for that day.
- Click on any **Book** button in any time slot to automatically book just yourself at that tee time.
- A member can only book 1 (ONE) timeslot for her/himself per day. Once you have booked all of the Book buttons for that day will be disabled. Use the Book Group (or Edit Group) button to book up to a group of 4 members.
- Once booked, or deleted, a confirmation email will be sent from Micropower to the player.
- To change the date from within the TIME SHEET click on the date at the topish-right.

#### **Booking for a Group:**

- You can only book for up to 4 players in a single tee time group.
- Click **Book Group** in the very left column of the TIME SHEET to book for other players.
- Find Player boxes: for an Axedale member start typing in a surname or an Axedale GolfLink number then select from the drop-down list.
- Add Friend: Ticking the Add Friend box remembers that player for you and lists them under the PARTNERS column (from the next time).

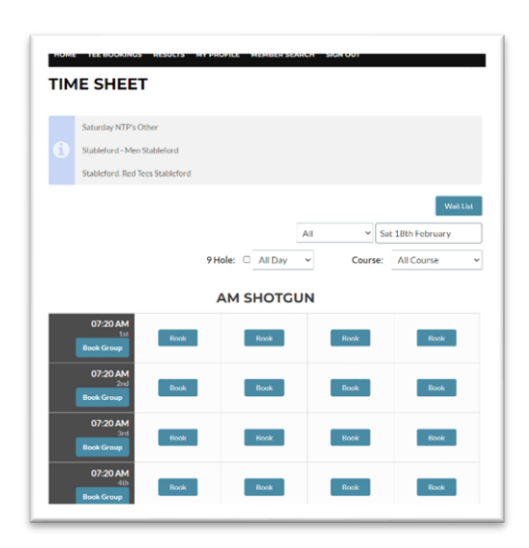

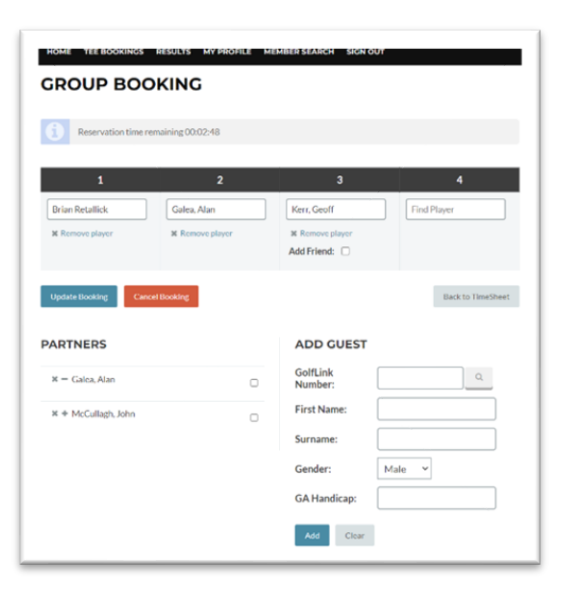

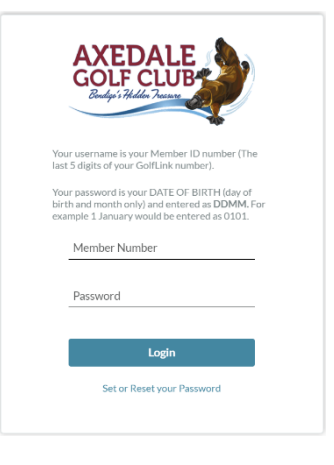

- **PARTNERS**: Once they have been selected by **Add Friend**, click on the "
  +" (plus) next to a PARTNERS name to quickly add your friend to the current tee time group.
- Visitors from other clubs can be entered by typing their full 10 digit GolfLink number into the Find Player box.
- Visitors can also be added by name only using the ADD GUEST.
- **ADD GUEST**: Allows you to **add a player by name only**, such as a non-registered friend. GolfLink number and Handicap are optional.
- Update Booking: click when finished otherwise nothing is saved!
- Cancel Booking: removes all of your group bookings from the time slot!
- Back To Timesheet button simply takes you back to the timesheet without making any changes. (*The computer sometimes 'hangs' when this button is pressed, so clicking on Tee Bookings at the top menu is a better way to get to the Timesheet?*)

#### **RESULTS:**

- Results are automatically loaded onto the system when you scan your cards after a game. Click **RESULTS** in the top menu to show a **RESULTS** and a **PRIZES** button against each competition.
- When viewing RESULTS click on your name to view your scorecard (2) or another member's name to see their scorecard (2).
- You can even go back in time, our results have been stored for a long time, by clicking on the Date Range date at the top.

#### **MY PROFILE:**

- Update your details, especially make sure that your email address is correct. (*Not sure if this also links in to update them on Golf Australia's database?*)
- To change your password click **Forgot Password** on the login screen. Note that this relies on the email address under your Axedale Golflink number being correct!

### "SimpleGolf Scoring" app for your phone:

Using Micropower's Tee Booking system also allows the golfer to use their **SimpleGolf Scoring** app on your phone. (*Download the app from the Apple's App Store or Android's Play Store*.)

# In order to use this app you MUST have booked your tee time on Micropower's Tee Booking system as outlined above.

Entering Score Hole by Hole for player and partner:

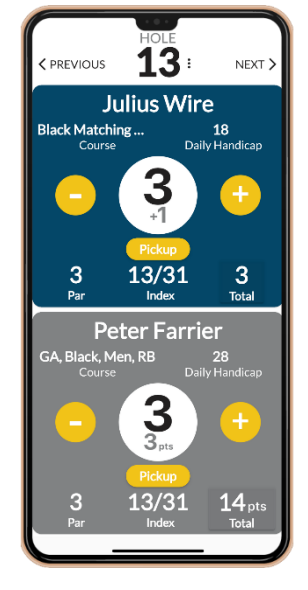

Submitting Final Scores: Note that the app does not have GPS capabilities.

At Axedale use of this app is optional as we will still have printed scorecards available.

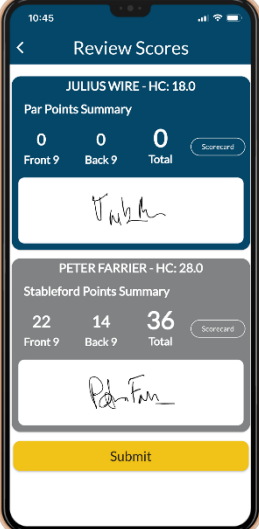